# MINNEPENN TIL LAGRING på activpanel

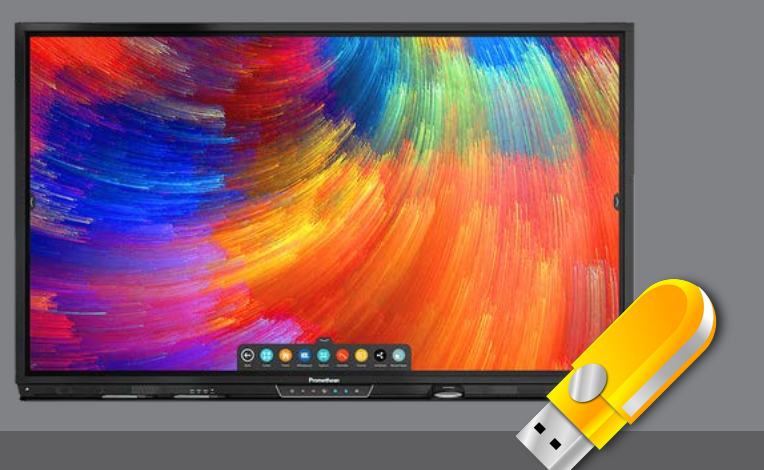

Dersom du er lærer som bruker mange klasserom kan det være lurt å ha med seg whiteboard-filer og illustrasjoner på en minnepenn. Du kan også ta med deg PDF-versjon av whiteboarden for å legge ut til elevene, f eks på en læringsplattform eller tilsvarende.

| Formater USB-stasjon (D:)                 | ~      |
|-------------------------------------------|--------|
| Kapasitet:                                |        |
| 3,77 GB                                   | $\sim$ |
| Filsystem                                 |        |
| FAT32 (standard)                          | $\sim$ |
| Størrelse på tildelingsenhet              |        |
| 4096 byte                                 | $\sim$ |
| Gjenopprett enhetsstandarder<br>Volumnavn | _      |
|                                           |        |
| Formateringsalternativer                  |        |

(:)

B

44

⊞

1

× 0

.

•

0

## Formatere minnepennen

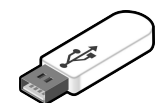

Riktig formatering av minnepennen gjør at den blir bedre lesbar fra skjermen. Minnepenner som brukes på ActivPanel bør ha FAT32-formatering og dette gjøres enkelt fra en pc, slik:

- 1. Sett minnepinnen i en pc.
- 2. Åpne Windows Filutforsker og finn USB-stasjonen.

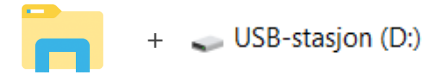

- 3. Høyreklikk på USB-stasjon og velg Formater. Da får du opp dialogboksen som vist på venstre side her.
- 4. Velg FAT32 under filsystem, så Start. Formateringen er unnagjort på et par sekunder.

Bruk av minnepenn i Promethean Whiteboard

### Lagre som

Dersom du har satt en minnepenn i skjermen foran (inngang merket USB) vil du kunne lagre Whiteboard-filer på minnepennen. Da kan du ta med deg en aktiv whiteboard mellom klasserom og ha full kontroll på dine egne filer.

Velg Lagre som. Minnepennen vil vise som Ekstern Stasjon på venstre side.

#### **Eksporter til PDF**

Å eksportere en whiteboard til PDF er egentlig det samme som å ta et skjermbilde og lagre som PDF, slik at du kan dele tavlen med elevene i Classroom, OneNote / Teams, læringsplattform eller tilsvarende. Eksport av skjermbilde lager bilde av utsnittet som vises på skjermen (husk at du kan zoome ut og inn og flytte innhold så det passer). Eksport av hele tavlen vil komprimere alt som er skrevet ned til en side.

Velg Eskportere. Minnepennen vil vise som Ekstern stasjon på venstre side.

### Sett inn bilde fra Galleri

Velg sett inn bilde. Bilder du har på minnepennen vil vises sammen med bildene som er lagret lokalt på skjermen når du velger (fra) Galleri på venstre side.